#### <u>วิธีการแสดงตำแหน่ง ธนาคาร ,ปั้ม,โรงพยาบาล,สถานีตำรวจ</u>

- 1. คลิกเมนู **"Tracking"**
- 2. คลิก ไอคอน 본 "แสดงสถานที่อื่นๆ"

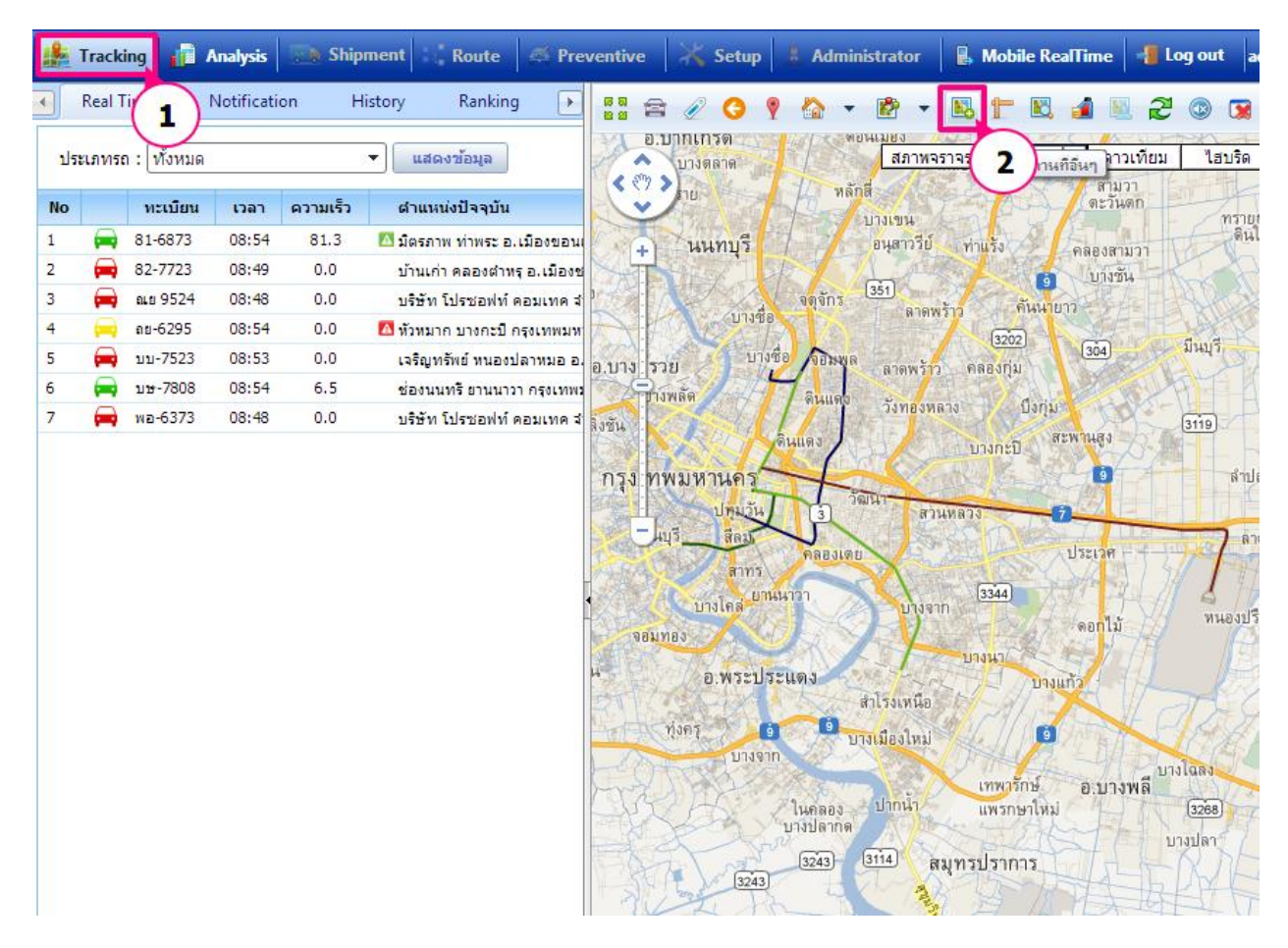

เลือกสถานที่ต้องการโดย คลิกเลือก 🔲 หน้าช่องสถานที่ต้องการให้แสดงบนแผนที่

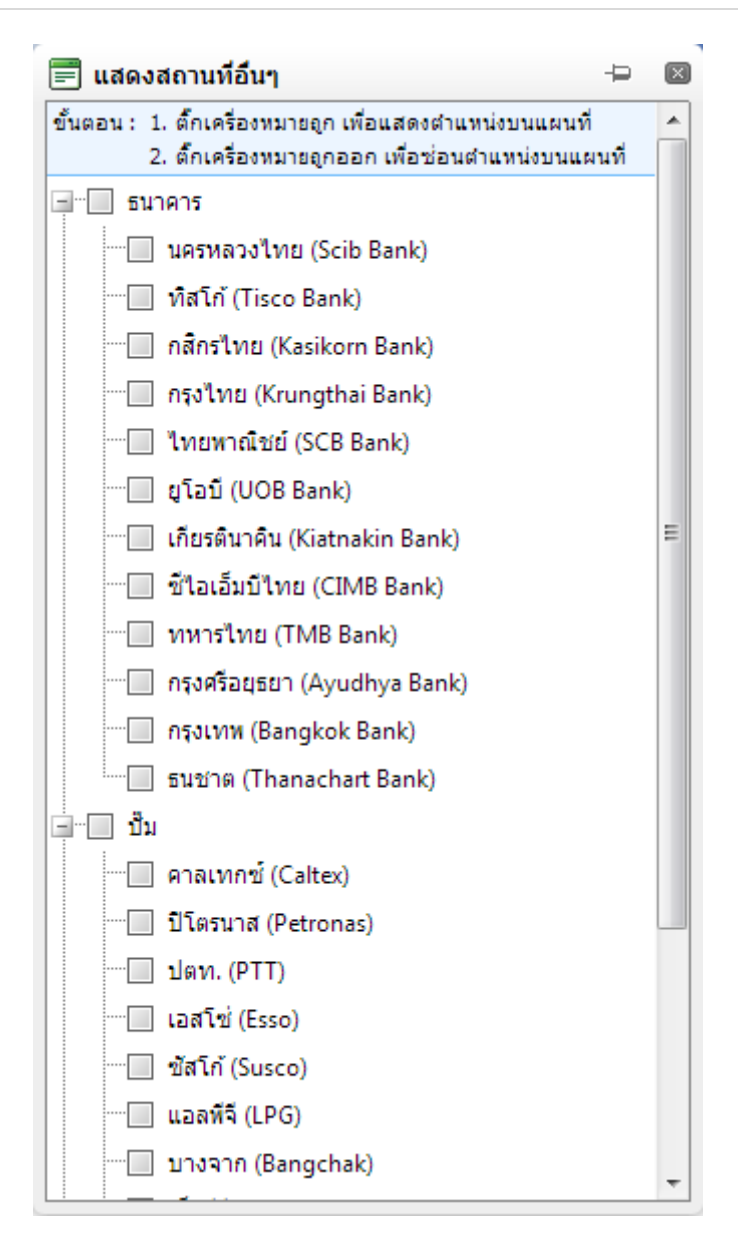

### <u>ผลลัพธ์ที่ได้</u>

#### Page | 3

| - | Track                   | ing 👔          | Analysis   | Ship     | ment Route                      | d Preventive                                                                    | 👗 Setup                                                                                                | 🛓 Adminis                                       | strator                                                                  | Mobile RealTin           | ne 📲 Log o                                                                        | ut adm                                                                                                    |
|---|-------------------------|----------------|------------|----------|---------------------------------|---------------------------------------------------------------------------------|----------------------------------------------------------------------------------------------------|-------------------------------------------------|--------------------------------------------------------------------------|--------------------------|-----------------------------------------------------------------------------------|----------------------------------------------------------------------------------------------------|
| • | Real 1                  | [ime           | Notificati | ion H    | listory Ran 🕨                   |                                                                                 | > ? 🏠                                                                                                  | • 😰 •                                           |                                                                          | 8 🖌 🛯 2                  | ! 💿 😨 🍕                                                                           | 4                                                                                                    |
| 1 | ประเภ <mark>ทร</mark> เ | ถ: ทั้งหมด     |            |          | <ul> <li>แสดงข้อมูล</li> </ul>  | ar                                                                              | NA                                                                                                    | ¢ 10                                            | สภาพจราจร                                                                | ร <b>โน แผนที</b><br>ยาว | ดาวเทียม                                                                          | ไฮบริด                                                                                                    |
| N | 0                       | ทะเบียน        | เวลา       | ความเร็ว | ตำแหน่งปัจจุบัน                 | a Diomasa                                                                       | NON                                                                                                    | 117A Gas                                        |                                                                          | จตุจัก 📮 เลง             | านิคม<br>                                                                         |                                                                                                    |
| 1 | -                       | 81-6873        | 09:02      | 58.8     | 🔟 มิตรภาพ เมืองเก่า             | tt +                                                                            | 00                                                                                                    | บาง                                             | 1997                                                                     | 0 00                     | 5 10                                                                              | ลาดพร้าว                                                                                                    |
| 2 | -                       | 82-7723        | 08:49      | 0.0      | บ้านเก่า ค <mark>ลองตำ</mark> ง | TA                                                                              | TAN                                                                                                    | F Sale                                          | · [/2.                                                                   | จังกรเกร                 | 4N (C                                                                             |                                                                                                    |
| 3 | -                       | ณย 9524        | 08:48      | 0.0      | บริษัท โปรชอฟท์                 | บางสี                                                                           | ท่อง                                                                                                   |                                                 | • / / •                                                                  |                          |                                                                                   |                                                                                                    |
| 4 | - 🖂                     | ถย-6295        | 09:03      | 0.0      | สวนหลวง <mark>กรุงเทพ</mark>    | Tad Kanna                                                                       | 100                                                                                                    | AN                                              | บางชื่อ 💰                                                                | A admin                  | 1 10                                                                              | NE                                                                                                    |
| 5 |                         | <u>บบ-7523</u> | 09:02      | 0.0      | เจริญทรัพย์ หนอง                | 8.1 19113                                                                       | 10 0101                                                                                                | 100                                             | VV M                                                                     |                          | ลาดพร้                                                                            |                                                                                                    |
| 6 | =                       | บษ-7808        | 09:02      | 71.4     | 🔼 ทางพิเศษสายบาง                | To lar                                                                          |                                                                                                    | พลัด                                            | 4 6                                                                      | สาม                      | isuuan 10                                                                         | ART                                                                                                    |
| 7 | -                       | พอ-6373        | 08:48      | 0.0      | <mark>บริษัท โปรซอฟท์</mark>    | 341                                                                             |                                                                                                    | 1                                               | <b>(</b> สามเสนใน                                                        | <b>พิตินแต</b> ง         | วังทุก                                                                            | 0                                                                                                    |
|   |                         |                |            |          |                                 | ดลี ซัน<br>มางกอกน้อง<br>รัม ที<br>มางกอก<br>มางกอก<br>อางาร<br>ออมทอง<br>บางมด | บางยี่ขัน<br>พระนคา<br>กล่อ<br>รู้งเทพมหาา<br>ถามรู้ง<br>ถามรู้ง<br>คาวกระนอง<br>บางปะกอก<br>ขอมทอง บุ | 40 5<br>900 100 100 100 100 100 100 100 100 100 | ни<br>Ран<br>Ран<br>Рас<br>Рас<br>Рас<br>Рас<br>Рас<br>Рас<br>Рас<br>Рас | 193                      | าง วังทองหม<br>บางกะบิ<br>มุนา<br>พระไขนง<br>เหนือ<br>พระไขนง<br>พระไขนง<br>เหนือ | алу Ф<br>Зала 4 але 4<br>яза и и<br>на чала и<br>на чала на чала и<br>на чала и<br>на чала на чала на чала на чала на чала на чала на чала на чала на чала на чала на чала на чала на чала на чала на чала на чал |

## <u>ตัวอย่าง</u>

กรณีต้องการให้แสดงตำแหน่งธนาคารทั้งหมดให้คลิกเลือกที่หน้าหมวดหลัก 🐨 ธนาคาร

# <u>ผลลัพธ์ที่ได้</u>

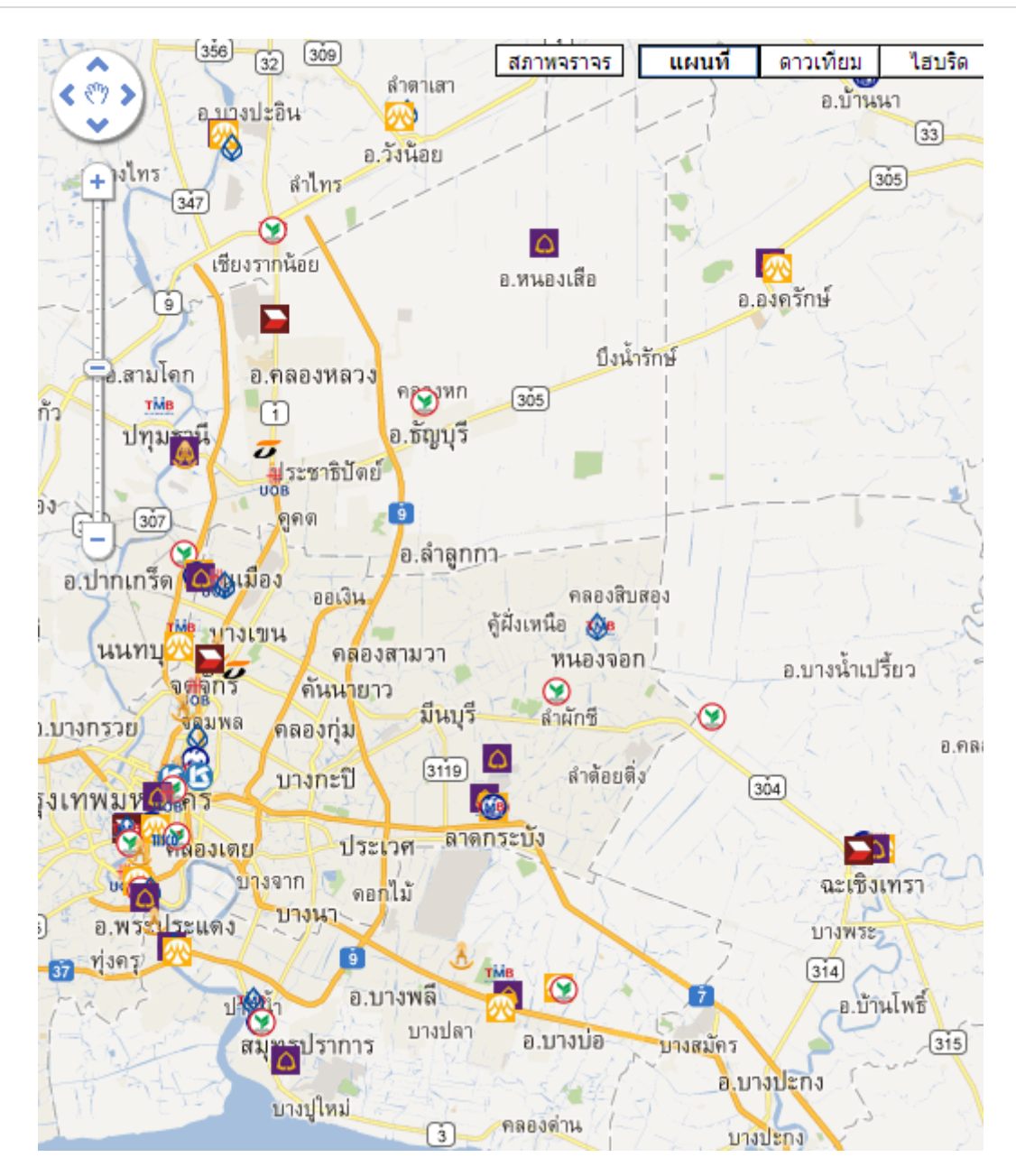

กรณีต้องการให้แสดงตำแหน่งของธนาคารเฉพาะที่ต้องการให้คลิกเลือกที่หน้าหมวดหลัก 🐨 ธนาคาร

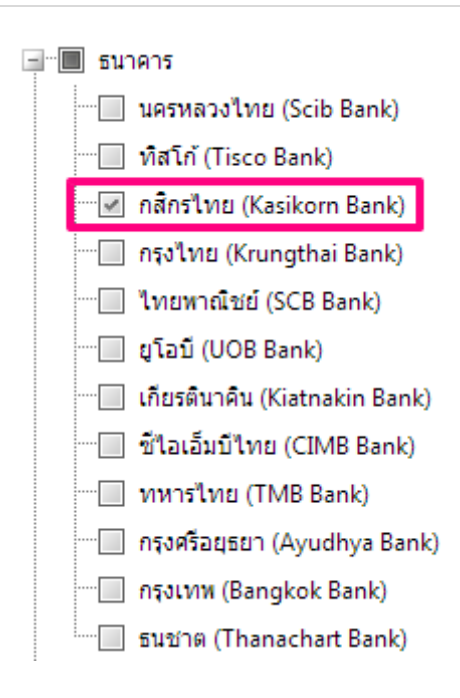

ผลลัพธ์ที่ได้ จะแสดงเฉพาะรายการที่เลือก

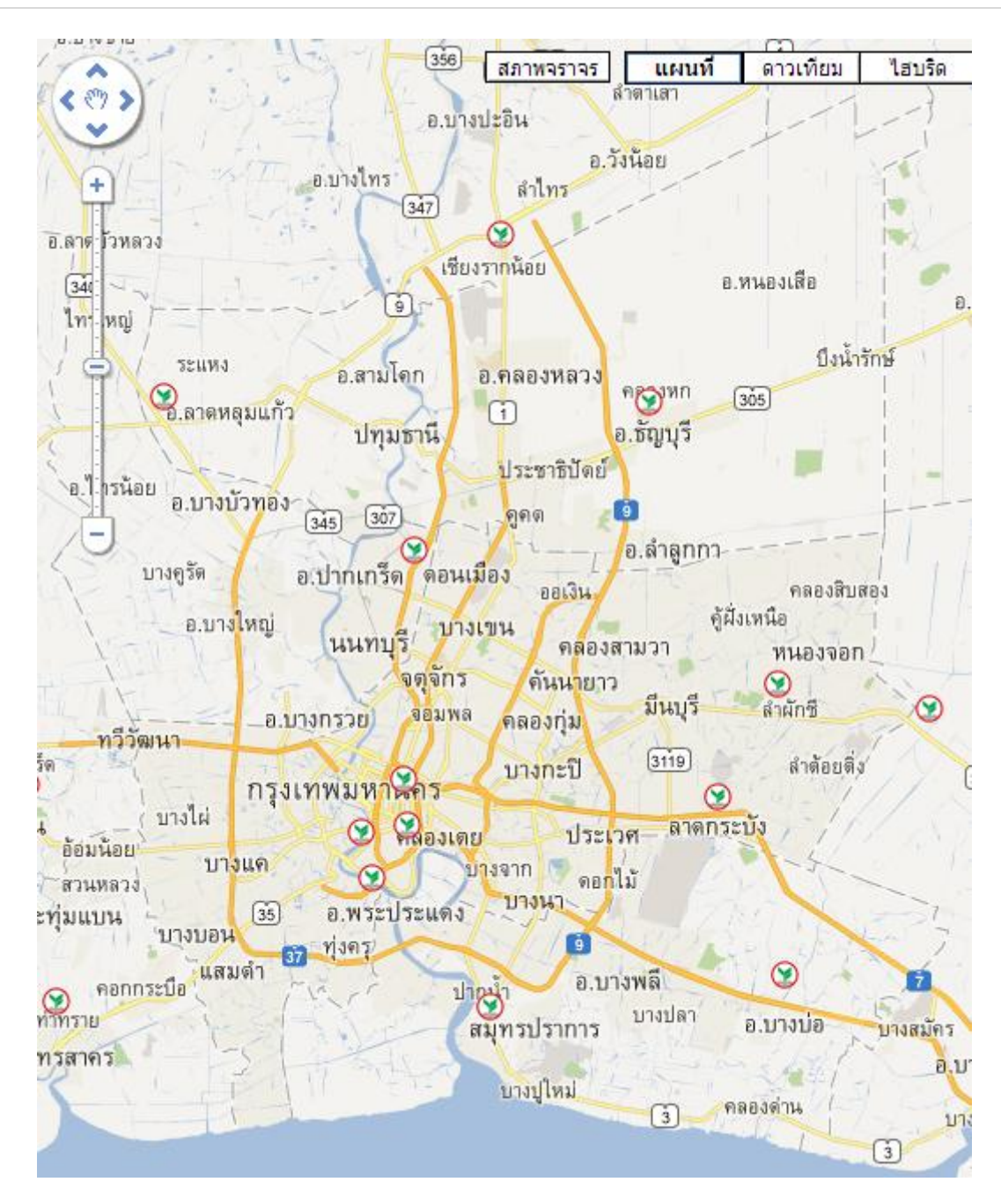